# AU-EVA1 固件升级步骤

1、版本显示方法

1-1. 摄像机的版本

在"**信息**"菜单界面可显示出摄像机的系统版本

1.打开摄像机电源

2.按 MENU 键显示菜单

3.选择"**系统设置**"菜单中的"信息"选项

4.选择(按下)"**版本**"来显示摄像机的系统版本

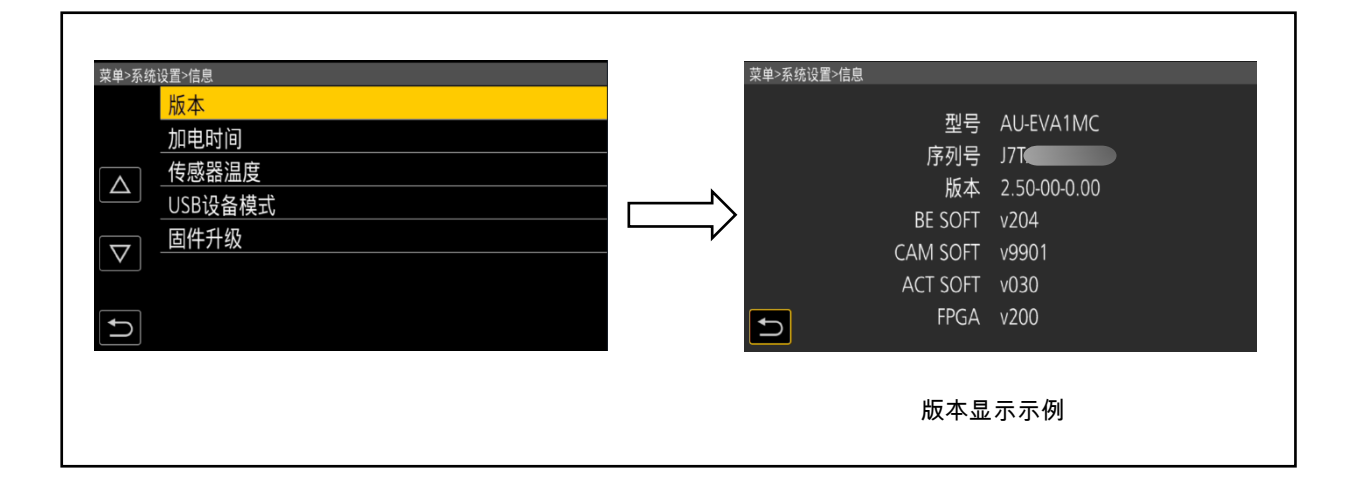

## 1-2.准备

### 注意:在固件升级前

<mark>在升级过程中请不要断电或者拔卡</mark>。如果升级程序在加载过程中退出,则数据将被删除或部分写入的 情况并且不会重新启动。

#### <LCD 显示器>

请连接液晶显示器。

#### <外部电源>

请使用 AC 适配器。

#### <SD 存储卡的准备>

SD 卡存储空间大小超过 4GB (SDXC, SDHC)。
使用已在本机格式化的 SD 存储卡。
注意:务必在本机上格式化 SD 存储卡。

#### <复制升级文件>

1.接受软件使用协议,并从以下支持网站下载 AU-EVA1 固件的升级文件数据"DV91000107x \* .zip"。 http://pro-av.panasonic.net/en/ Service and Support

2.将文件"DV91000107x \* .zip"复制到 PC 的硬盘并解压缩文件。
请确认提取的文件名是"UPDATE.HDC"。

3.将已格式化的 SD 存储卡插入 PC 的 SD 卡槽。然后将提取的升级文件"UPDATE.HDC"复制到卡的根目录(\*1)。

例如,如果 SD 卡显示为 D 盘,则文件的位置将被描述为 D:\UPDATE.HDC。

(\*1):根目录=文件结构的顶级目录。

注意:如果文件名与"UPDATE.HDC"不同,(例如"UPDATE-1.HDC"等),则无法执行升级

# 2、升级步骤

1.打开摄像机电源并设置为拍摄模式。
2.将 SD 存储卡插入 SD 存储卡卡槽 1。
(如果卡插入卡槽 2,则无法识别升级文件。)

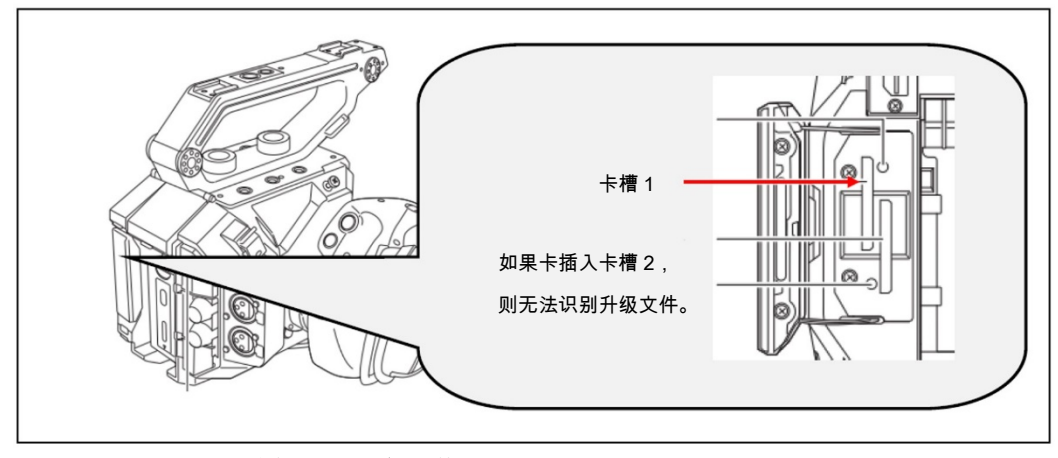

3.按 MENU 按钮显示"系统设置""信息"菜单。

#### 4.在"**信息**"菜单中选择升级,然后确认

**注意**:如果在 SD 存储卡上无法识别升级文件,则会显示"**检查记忆卡**"的消息,如下所示。 请确认升级文件是否正确写入 SD 存储卡。 请确认**文件的名称是"**UPDATE.HDC"。

| 菜单>系统设置>信息 |       |  |
|------------|-------|--|
|            |       |  |
|            |       |  |
|            | 检查记忆卡 |  |
|            |       |  |
|            |       |  |

5. 如果可以执行升级,则会显示摄像机上的和 SD 卡上的升级文件的版本信息。

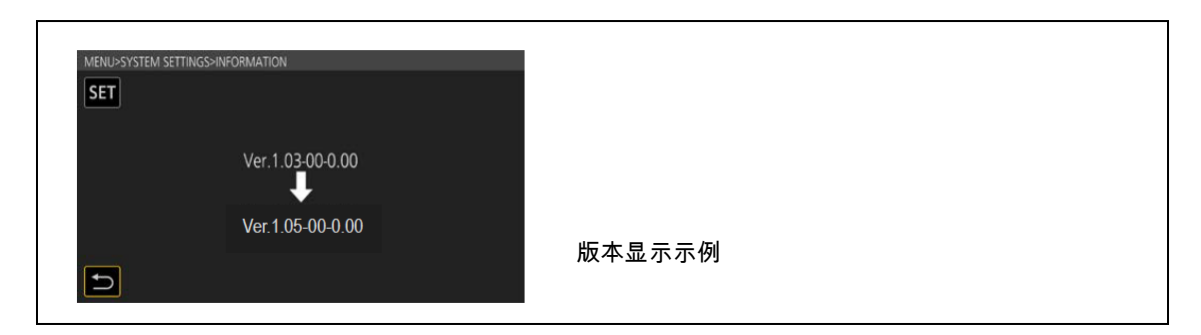

6.选择(按下)"SET"按钮,将开始升级。

(如果选择"返回标记", 译 屏幕将返回"信息"菜单,升级将无法启动。)

7.在升级过程中,LCD 屏幕上会出现升级进度条。

软件升级大约需要 2 至 3 分钟。 升级时请勿关闭电源。
8.升级完成后,电源自动关闭/打开,并显示"升级完成"的消息。
9.选择(按下)"确定"按钮。 显示正常的"拍摄"模式屏幕。

| 4095x2160 23.980 YLog MOY 422L 6 | REERET TC 00:08:50:10 ← E |     |
|----------------------------------|---------------------------|-----|
| Update is completed.             |                           |     |
| Ver.1.05-00-0.00                 |                           |     |
| -                                | <b>-</b><br>0K 版本显示       | ≂示例 |
| 180. 0 de 9 150800 3200K-0. 0    | 1, 8A 50, 0mm ND: CLR     |     |

<如何在升级时从不正常情况中恢复>

| 过程                | 拔卡            | 断电               |
|-------------------|---------------|------------------|
| SD 卡读取数据          | 停止或重新启动升级过程。  | 将 SD 存储卡插入卡槽。    |
|                   |               | 摄像机正常启动。         |
|                   |               | 从"升级"菜单中选择重新启动升级 |
|                   |               |                  |
| 升级中               | 拔卡被忽略。        | 重新在开机后,摄像机以升级模式启 |
| (升级 Flash ROM 数据) | 继续升级。         | 动。 升级继续。         |
|                   | (因为升级文件数据已经传输 |                  |
|                   | 到摄像机)         |                  |

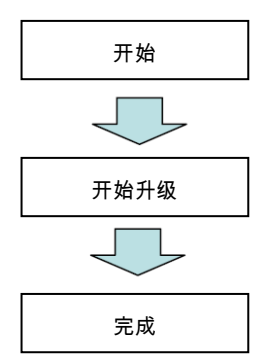

## 3.确认已升级版本号

按照"Step1"的步骤,确认升级版本号。 如果成功升级,则不再需要 SD 存储卡中的升级文件。